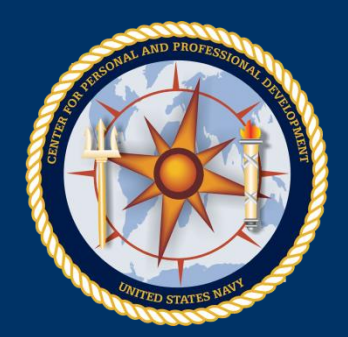

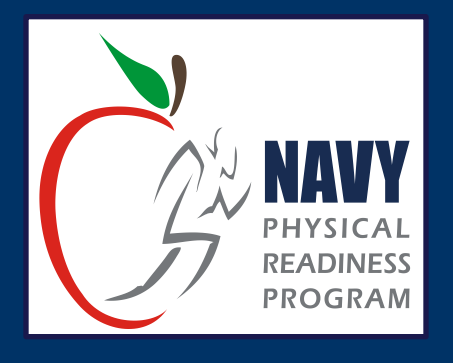

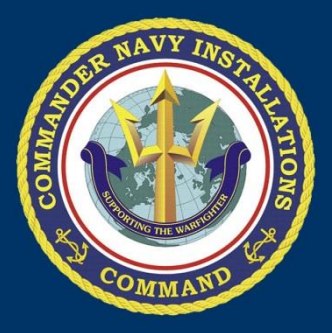

#### Physical Readiness Information Management System (PRIMS)

#### Objectives

- Provide PRIMS training resources
- Provide a basic overview of PRIMS capabilities
- Discuss CFL responsibilities
- Discuss record correction procedures

#### PRIMS

- Official PFA reporting system
- Legal
- Supersedes other documents
  - EVALs/FITREPs
- All data entries are traceable and auditable
  - The CFL is responsible for all data entered under their name

#### **PRIMS Tracking Capabilities**

- PFA data
- PFA failure data
- Medical
  - PHA and PARFQ
  - Waivers
- FEP data
  - BCA and mock PFA progress
- Nutrition
- Command vs Navy trends

#### **CFL Responsibilities**

- Submit CFL designation letter with certificate to OPNAV to gain PRIMS access
- CFL grants ACFL access and read only access to CO/XO/CMC and other command members as designated in writing by the CO
- Enter PFA data within 30 days of command cycle completion
- Maintain integrity of PRIMS (records are reviewed and audited)
- Submit letters of correction with supporting documentation
- Maintain all records (rosters/score sheets, FEP, medical waiver forms, PARFQ's and any other supporting documentation) for at least 5 years

#### Learning PRIMS

- You will need to take time to familiarize yourself with PRIMS to learn how to navigate
- PRIMS v4 CFL User Guide available on the Physical Readiness Program and PRIMS websites
- Recommend train-the-trainer with more experienced CFL/ACFL
- DO NOT use the actual PRIMS site to practice with unofficial data

#### **PRIMS Welcome Screen**

| Welcome to PRIMS                                                    |   |  |  |  |  |
|---------------------------------------------------------------------|---|--|--|--|--|
| Administrator Msg Command Member Help Admin                         |   |  |  |  |  |
|                                                                     | ^ |  |  |  |  |
| Welcome to PRIMS AUSTIN LATOUR                                      |   |  |  |  |  |
| Message from Administrator                                          |   |  |  |  |  |
|                                                                     |   |  |  |  |  |
| Malaama haak ta DDIMCI                                              |   |  |  |  |  |
| VVEICOME DACK TO PRIVIS! - PLEASE READ THIS PAGE BEFORE PROCEEDING! | _ |  |  |  |  |
|                                                                     |   |  |  |  |  |

**<u>1 November 2013.</u>** The PRIMS reports are working correctly.

<u>08 October 2013</u>. We have tested new programming that will allow CFLs and ACFLs to input PFA data in accordance with the new 45-day policy. These improvements have not yet been deployed. Please hold all data input for members who have tested under the new rules and outside of the 10- or 31-day limitation. We will post a notice here once the deployment is complete.

Guidance for New Accession PHAs: The due dates of the PHA in PRIMS limits their access to a PARFQ when in many cases they are exempt from doing the PHA per SECNAVINST 6120.3. Please use the following guidance when processing any New Accession that does not have a PHA entered into PRIMS and is exempt per this reference. "Individuals who are newly accessioned are not required to complete a PHA per SECNAVINST 6120.3. Nevertheless all new accessions will need to © BUPERS On Line - United States Navy, Millington, TN

Privacy Statement | <u>Accessibility/Section 508</u> | <u>Return to BOL</u> FOR OFFICIAL USE ONLY - PRIVACY SENSITIVE

Important: Administrator messages provide updates and information

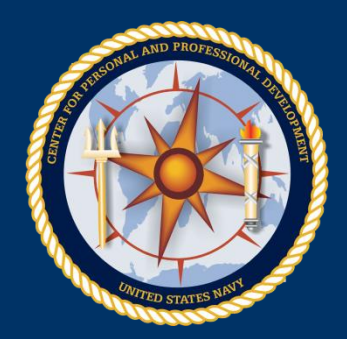

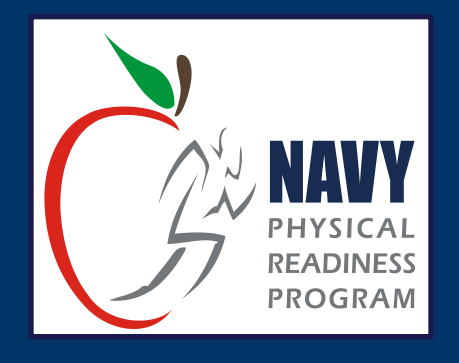

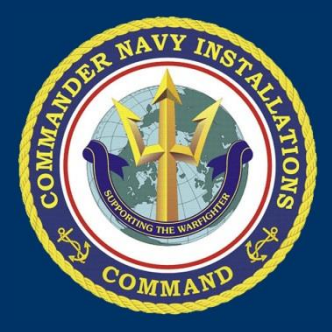

### Working with the Command Screen

#### **Command Reporting**

- Command Results
- Crew Member Listing
- PHAs Due
- Med Waivers
- PARFQ Listing
- BCA Listing
- PRT Listing
- PFA Listing
- Failures in last 4 years

- Separation
  Waiver
- FEP Reports

#### **Under Admin:**

 Commander's Report Card

#### **Command Results**

- Results of PFAs at your Command regardless of where they are stationed now
- Allows you to track PFAs at your Command
- Reporting Options include:
  - Summary
  - BC All Members
  - Passed BC
  - Failed BC
  - BC Not Completed
  - BC Non Participant

- PRT All Members
- Passed PRT
- Failed PRT
- PRT Not Completed
- PRT Non Participant
- PFA Results

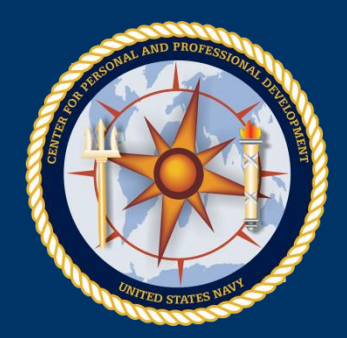

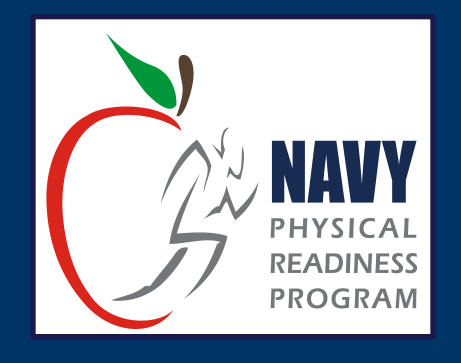

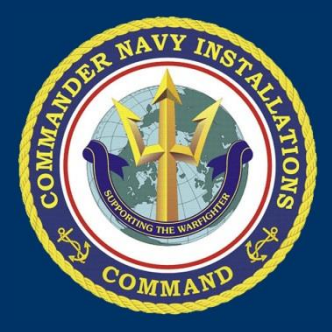

### Working with the Member Screen

#### **Member Menu Options**

- Member
  - Edit Member Record (e-mail/phone number)
  - Transfer Member Out of Command
  - Update Member PHA
- PARFQ
- Medical Waiver
- PFA
- Fitness Programs (FEP and ShipShape)
- Member Authorization
- Member Reporting

### Menu Options - 2 Member Reporting

- Admin Separation Waivers
- PFA Listing
- PFA Listing All Cycles
- BCA Listing
- BCA Listing All Cycles
- PRT Listing
- PRT Listing All Cycles
- LON (Officer)
- Medical Waivers

FEP

- FEP Results Summary
- FEP Progression
- Filled PARFQ NAVPERS 6110/3
- Filled Physical Fitness Assessment Medical Clearance/Waiver NAVMED 6110/4

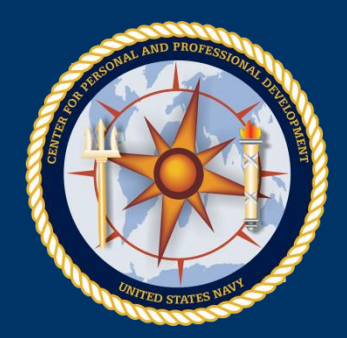

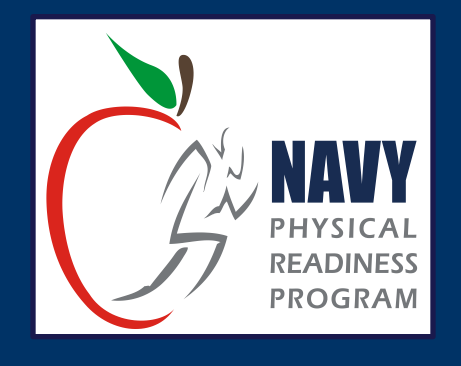

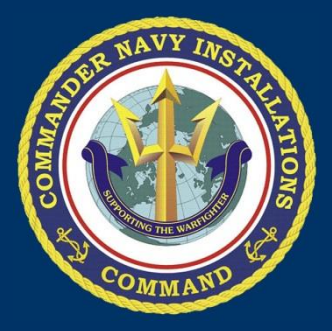

#### Medical Waivers and PFA Records

#### **Enter Medical Waiver**

| Welcome to PRIMS Version: 3.3.0.6 |                        |        |       |   |  |
|-----------------------------------|------------------------|--------|-------|---|--|
| Administrator Msg Cor             | mmand Member           | Help   | Admin |   |  |
| 📄 Member Medical Waiv             | er Form for: LATOUR, / | AUSTIN |       | x |  |
| PFA Cycle:                        | Make Selection         | •      |       |   |  |
| Date of Waiver:                   |                        |        |       |   |  |
| Expires on:                       |                        |        |       |   |  |
| Scheduled BCA Test Date:          |                        |        |       |   |  |
| Scheduled PRT Test Date:          |                        |        |       |   |  |
| Events:                           | BCA Core               | 0      |       |   |  |
| Comment:                          |                        |        |       |   |  |
|                                   | Save Waiver            |        |       |   |  |

#### Member PFA Records

| Welcome to PR         | IMS           |          |      | Ver   | sion: 3.3.0.6 |
|-----------------------|---------------|----------|------|-------|---------------|
| Administrator Msg     | Command       | Member   | Help | Admin |               |
| PFA Page for: LAT     | OUR, AUSTIN   | First    |      |       | x             |
| Height/Weight         | Physical R    | eadiness |      |       |               |
| Height/Weight         |               |          |      |       |               |
| PFA Cycle:            | Make Selectio | on       | •    |       |               |
| BCA Date:             |               |          |      |       |               |
| Gender:               | Male          |          |      |       |               |
| Member Age:           |               |          |      |       |               |
| Participation Status: | Participant   |          | *    |       |               |
| Member Height:        | Enter height. |          |      |       |               |
| Rounded Height:       |               |          |      |       |               |
| Member Weight:        | Enter weight. |          |      |       |               |
|                       | Calculate     |          |      |       |               |
| Body Composition      |               |          |      |       | <b>_</b>      |

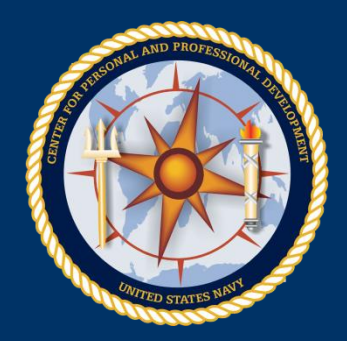

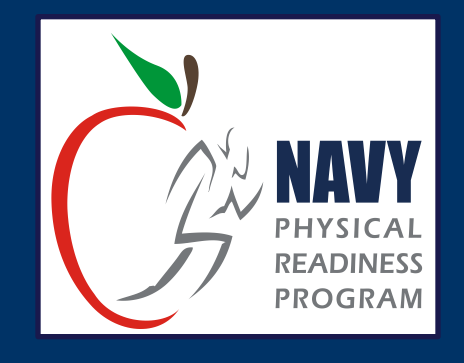

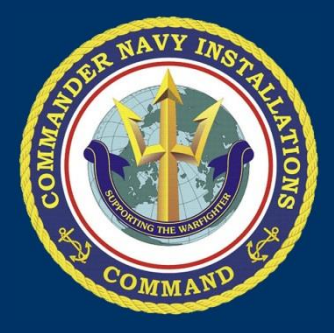

#### PARFQ

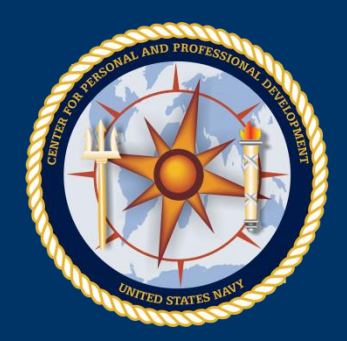

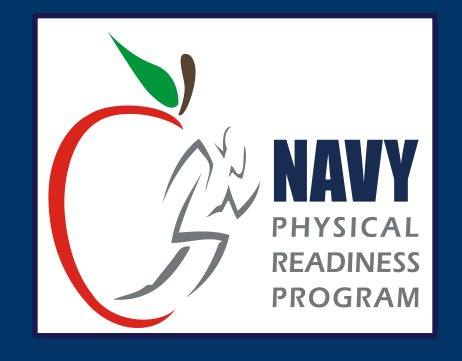

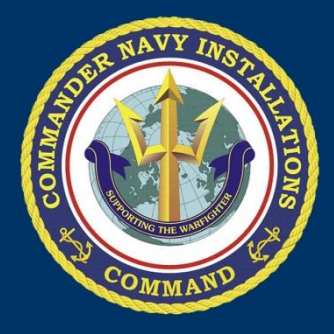

#### **FEP and Nutrition**

#### **FEP Records**

- Automatically enrolls members who fail PFA or outside Age-adjusted body fat standards
- Must manually enter others
- Must dis-enroll members once FEP requirements are met
- Must enter monthly mock PFA data and Nutrition program attendance

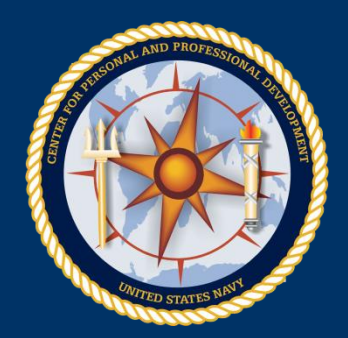

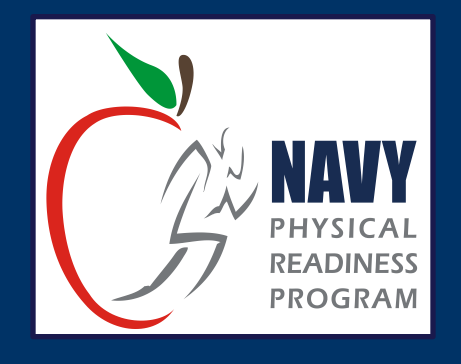

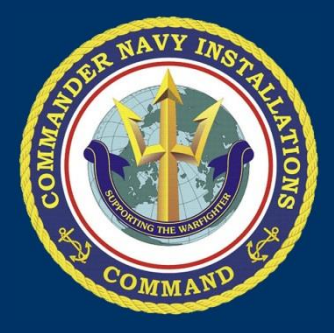

#### **Excel Spreadsheet**

#### **Excel Spreadsheet**

- Not recommended, but it can be useful for commands with limited internet access
  - Once the command has a good internet connection, it can be downloaded and uploaded to the database
- Available only to CFLs at the UIC level
- The spreadsheet cannot be manipulated in any way
- Medical waivers cannot be entered on the spreadsheet - Anyone with a medical waiver will have to have their data entered directly in PRIMS
- Items are coded in the spreadsheet
- Not an official document you must maintain paper copies

### PFA List Item Codes for Excel Spreadsheet

| + |           |                                                    |     |                            |            |                   |                    |  |
|---|-----------|----------------------------------------------------|-----|----------------------------|------------|-------------------|--------------------|--|
|   | PFA Cycle | List                                               | BCA | And PRT Participation List | PR         | T Standard List   |                    |  |
|   | ID        | Cycle                                              | ID  | Name                       | ID         | Name              |                    |  |
|   | 19        | Cycle 2 2011                                       | 2   | <10 Weeks (PRT Only)       | 1          | STANDARD          |                    |  |
|   |           |                                                    | 3   | DEP/OP                     | 4          | HIGHALTITUDE      |                    |  |
|   |           |                                                    | 4   | Leave                      | 5          | USMC              |                    |  |
|   |           |                                                    | 6   | UA                         |            |                   |                    |  |
|   |           |                                                    | 8   | Participant                | Car        | dio, Core and Upp | oerBody List       |  |
|   |           |                                                    | 14  | Pregnant                   | ID         | Name              | Description        |  |
|   |           |                                                    | 15  | TAD                        | 1          | PUSHUPS           | Upperbody Exercise |  |
|   |           |                                                    | 16  | IA                         | 2          | CURLUPS           | Core Exercise      |  |
|   |           |                                                    |     |                            | 3          | BIKE              | Cardio Exercise    |  |
|   |           |                                                    |     |                            | 4          | ELLIPTICAL        | Cardio Exercise    |  |
|   |           |                                                    |     |                            | 5          | RUN/WALK          | Cardio Exercise    |  |
|   |           |                                                    |     |                            | 6          | SWIM-MTR          | Cardio Exercise    |  |
|   |           |                                                    |     |                            | 7          | SWIM-YD           | Cardio Exercise    |  |
|   |           |                                                    |     |                            |            |                   |                    |  |
|   | Cardio Ma | achine List                                        |     |                            |            |                   |                    |  |
|   | ID Mac    | Machine                                            |     |                            |            | Type Equipm       | ient               |  |
|   | 1 LifeF   | LifeFitness Model 95CI/Classic Series Upright Bike |     |                            |            | BIKE              |                    |  |
|   | 2 Life F  | Life Fitness 91X/Classic Series (CLSX)             |     |                            | ELLIPTICAL |                   |                    |  |
|   | 3 Life F  | Life Fitness 91Xi                                  |     |                            | ELLIPTICAL |                   |                    |  |
|   | 4 Life F  | Life Fitness 95Xi (QUIET DRIVE VERSION ONLY)       |     |                            | ELLIPTICAL |                   |                    |  |
|   | 5 Life F  | Fitness CT 9500                                    |     |                            |            | ELLIPTICAL        |                    |  |
|   | 6 Life F  | Fitness CT 9500 HR                                 |     |                            |            | ELLIPTICAL        |                    |  |
|   | 7 Naut    | tilis (MODEL E9 16)                                |     |                            |            | ELLIPTICAL        |                    |  |

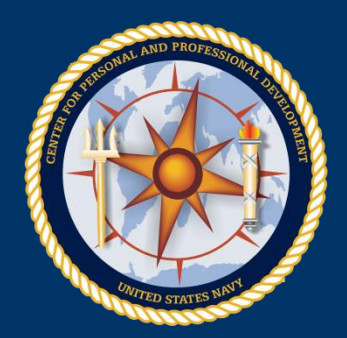

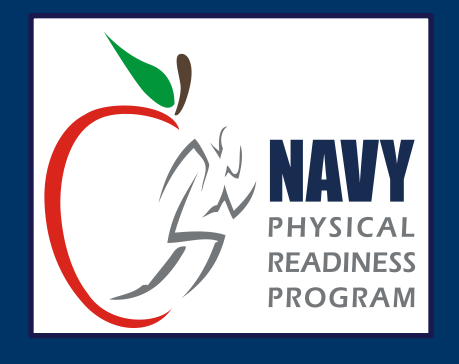

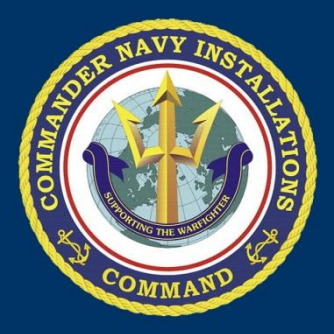

#### Reports, Notes, & Record Corrections

#### Command Screen Reports and Member Reports

- Help manage your program
- Track PFA data to assist with admin responsibilities
- Create reports to provide to leadership
  - Assist with medical screening compliance
  - Show FEP progress
  - Compare command against Navy

#### Notes

- All members need a PFA record for each cycle, even for non-participation (DEP/OP, TAD, etc.)
- If a member does not complete the run or swim cardio portion of the test and does not incur a medical waiver, record "5959" as the cardio time
- If a member does not finish the bike cardio option, record "20" in PRIMS
- For high altitude or USMC PFA, select option in standard block.
  - USMC will be recorded in PRIMS as USMC Pass -Scores cannot be entered

#### Notes, cont.

- Members not participating in the PFA without authorization are recorded as UA
   Do Not enter scores or data to "make" them fail
- Pregnant service women are excused from the PFA from the date they are confirmed as being pregnant - It is not a medical waiver - There is a "pregnant" status option for this situation

#### **Record Corrections**

#### Timeline

- Current cycle  $\rightarrow$  CFL
- Current command  $\rightarrow$  LOC
- LOC must be in correct format, signed by CO, not CFL
  - Comes from the command at fault
- LOC / BCNR if previous command
- All templates located on PRIMS website under Help

#### Troubleshooting: PRIMS Database Errors

- Delete Temporary Internet Files and Cookies
- Close all Explorer windows, then log out and back in
- If these actions do not help, contact the PRIMS Help Desk

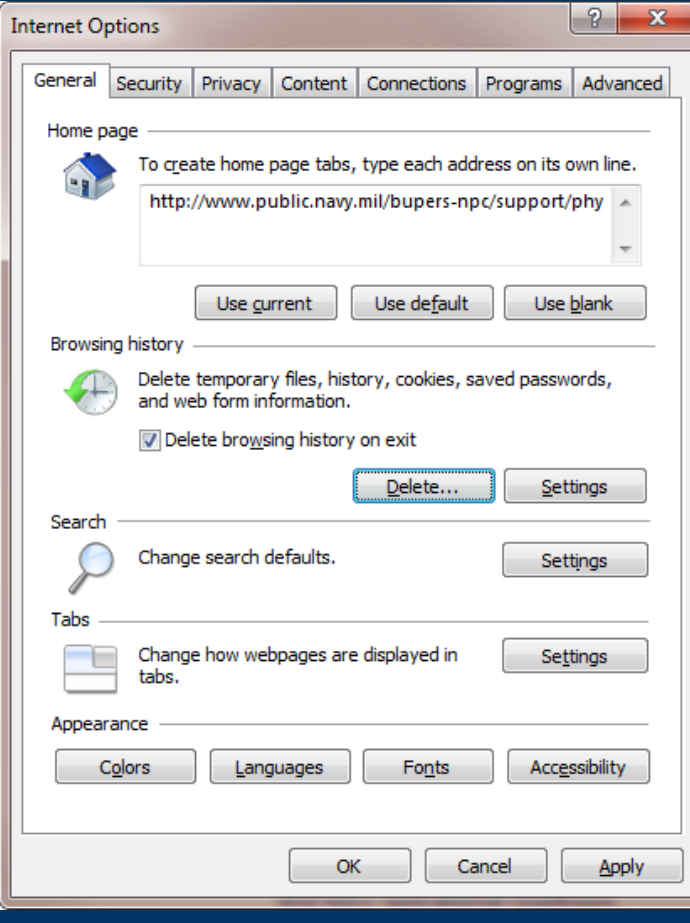

#### **Troubleshooting:** Letters of Corrections

- For LOCs for PFAs from previous cycles, the Physical Readiness Program office requires:
  - <u>Original</u> PFA rosters to change PFA results
  - Supporting documentation for medical waivers
- Remember you are <u>required</u> to maintain PFA records for five years

#### Troubleshooting: Number of CFLs & Medical Waivers

- Number of CFLs
  - Only <u>one</u> CFL per command is allowed
  - Submit CFL designation letter to gain access to PRIMS and prevent a CFL from being inadvertently removed from PRIMS
- Medical Waivers
  - Enter medical waivers first
  - Then edit the PFA record to enter the rest of the PFA information

#### Troubleshooting: Command Screen

- Keep the information on the Command screen current!
- Gaining CFLs must rely on the Command screen to obtain CFL information in order to import new checkins, if they have not been released

#### **Troubleshooting:** Physical Readiness Program Office Requests

- Please submit requests only <u>once</u> to <u>PRIMS@navy.mil</u>
- The office is receiving duplicate requests which slows process down!
- This creates a duplication of effort when multiple staff members are working on the same request

#### **PRIMS POC**

- PRIMS Manager
- PRIMS Assistant Manager
- (901) 874-2210 or
- PRIMS@navy.mil

## Within how many days of the PFA must PFA data be entered into PRIMS?

# Within how many days of the PFA must PFA data be entered into PRIMS?

• 30 Days

### How does a CFL gain access into PRIMS?

## How does a CFL gain access into PRIMS?

 Forward designation letter signed by CO to OPNAV

### Who grants access to ACFLs, CO, XO, and CMC?

### Who grants access to ACFLs, CO, XO, and CMC?

The CFL

### Where do you find samples of all letters and waivers?

### Where do you find samples of all letters and waivers?

 PRIMS Website, under the "Help" Screen

#### **Practice, Practice, Practice**

- Log into PRIMS and practice navigating from screen to screen
  - Command reporting
  - Viewing records
  - Help menu
- Do NOT use the actual PRIMS site to practice with unofficial data

#### **Questions?**

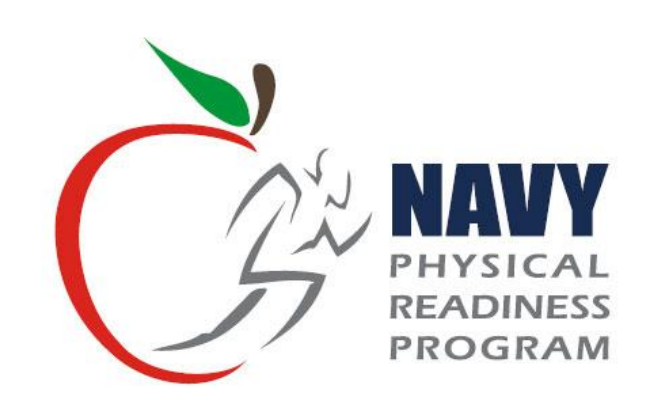

#### THE CFL'S GUIDE TO PRIMS 2011

"HOW DO I" ..... INSTRUCTIONS

Updated: September 2013